## Köpa parkeringstillstånd via P-tjänsts webbplats p-tjanst.se

1. Gå in på www.p-tjanst.se och välj "Privatperson".

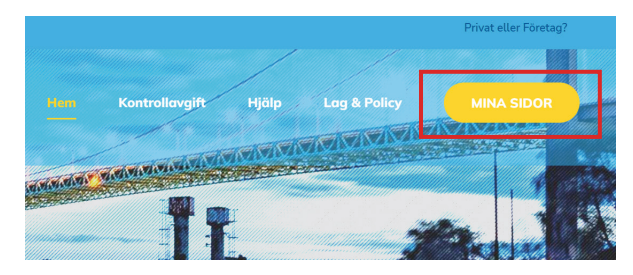

2. Klicka på "Mina sidor".

# P-tjänst

| Mobilnummer    |          |  |  |
|----------------|----------|--|--|
| Mobilnummer    |          |  |  |
| Lösenord       |          |  |  |
| lösenord       |          |  |  |
| Ny användare?  | Logga in |  |  |
| Glömt lösenord |          |  |  |

3. Välj "Ny användare?".

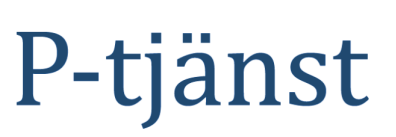

#### Glömt lösenord

Ange önskat lösenord i fälten. Lösenordet måste innehålla minst 8 tecken och ska innehålla både små och stora bokstäver, siffror och symboler.

| Ange det nya lösenordet              |  |  |
|--------------------------------------|--|--|
|                                      |  |  |
| Lösenordet måste vara minst 8 tecken |  |  |
| Upprepa nytt lösenord                |  |  |
|                                      |  |  |
|                                      |  |  |
| Spara                                |  |  |

5. Välj ett lösenord och klicka på "Spara". Klicka på "Logga in" i nästa steg.

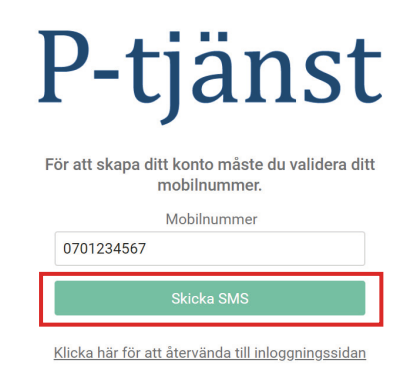

**4.** Fyll i ditt mobilnummer och klicka på "Skicka SMS". Fyll i koden du får på SMS.

| P-tiänst                    | Profil              |  |  |
|-----------------------------|---------------------|--|--|
| i Gallot                    | Användarinformation |  |  |
|                             | Förnamn             |  |  |
| 🖬 Tillståndsöversikt 🔹 🕨    | Förnamn             |  |  |
| Profil                      | Efternamn           |  |  |
|                             | Efternamn           |  |  |
| Betalningsmedel             | E-post<br>E-post    |  |  |
|                             |                     |  |  |
|                             | Adress              |  |  |
| Villkor och Sekretesspolicy | Adress              |  |  |
|                             | Postnummer Ort      |  |  |
| Logga ut                    | Postnummer Ort      |  |  |
|                             |                     |  |  |
|                             | Spara               |  |  |

**6.** Fyll i dina uppgifter under "Profil". Ange dina kortuppgifter under "Betalningsmedel". Klicka sedan på "Köp parkeringstillstånd".

### Köp Parkeringstillstånd

#### Köp parkeringstillstånd

| Använd kupongkod |               |  |
|------------------|---------------|--|
|                  | Alla områden  |  |
|                  |               |  |
|                  | (Välj område) |  |

7. Välj ditt område och typ av tillstånd, exempelvis Personbil garage. I nästa steg ange ditt registeringsnummer och välj starttid. Läs och godkänn köpvillkoren och klicka på "Fortsätt".

| P-tiänst                                                                  | Кöр                                |    |                                                                                |  |
|---------------------------------------------------------------------------|------------------------------------|----|--------------------------------------------------------------------------------|--|
| I Ganse                                                                   |                                    |    | FÖRBO, Månadskort Säteriet<br>"PERSONBIL garage"<br>(prepumeration)            |  |
| Therefore the second                                                      |                                    |    | FÓRBO, Mánadskort (prenumeration) - garage BIL                                 |  |
| ± Profil                                                                  |                                    |    | Löpande månadstillstånd för parkering<br>i FÖRBO:s garage på följande områden: |  |
| Betalmogsmedal     Köp Parkeringstitiständ     Vilkor och Sekretesspolicy | Registreringsnummer:               | -  | Säteriet Ekgården<br>Säteriet Aspgården                                        |  |
|                                                                           | Registreringsrummer                |    | Säteriet Bokgården<br>Säteriet Biörkgården                                     |  |
|                                                                           | X1333X4                            | 10 |                                                                                |  |
|                                                                           | Vali starttid:                     | -  | påbörias och därefter den sista dagen i                                        |  |
| Logga ut                                                                  | Valj starttid                      | -  | innevarande månad inför varje<br>kommande månad.                               |  |
|                                                                           | Jag accepterar <u>köpvilikoren</u> |    | Tillständet förnyas automatiskt och<br>löper tills det att det sägs upp.       |  |
|                                                                           |                                    |    | 400,00 kr                                                                      |  |
|                                                                           |                                    |    | Fortsett                                                                       |  |

| P-tjänst                                                            | Parkeringsöversikt |                                                                                                    |  |
|---------------------------------------------------------------------|--------------------|----------------------------------------------------------------------------------------------------|--|
| Tillståndstversikt Historik Profil Betalningsmedel                  |                    | FÖRBO, Månadskort<br>(prenumeraticn) - garage BIL<br>FÖRBO, Månadskort Sateriet "PERSONBIL garage"<br>(prenumeration)<br>ABC123<br>Aktiv: 01. Nov 2022 - 30. Nov 2022<br>ANDRA AVSLUTA PRENUMERATION RADERA |  |
| Kap Parkeingstillständ     Villkor och Sekietesspolicy     Loppa ut |                    |                                                                                                    |  |

8. Under "Parkeringsöversikt" hittar du nu ditt digitala parkeringstillstånd.

För att enkelt administrera ditt parkeringstillstånd ladda ner P-tjänsts app "Parkeringstjänst" via Google Play eller App Store.

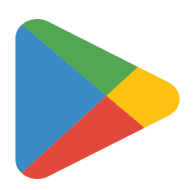

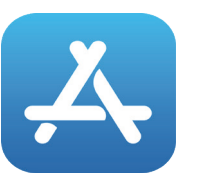

Google Play

App Store

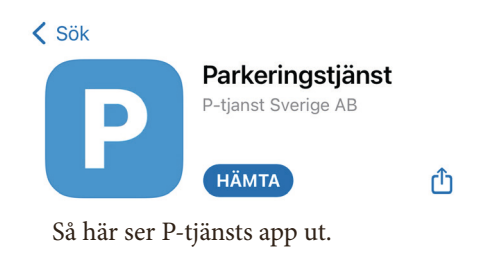